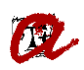

# CONSULTA DE LES DADES DE FAMÍLIA NOMBROSA DELS ESTUDIANTS PER INTEROPERABILITAT (via EACAT)

# Plantejament

Tots els estudiants que es matriculen a la URV (grau, màster i doctorat) han rebut un correu amb informació sobre la matrícula i amb un paràgraf on se'ls informa que la URV pot consultar i validar les seves dades a altres administracions o organismes (DNI/NIE, titulació universitària, família nombrosa i discapacitat). En cas que no hi estigui d'acord, l'estudiant pot oposar-se a aquesta consulta enviant aquest <u>formulari</u>. Així doncs, mentre des del SGA no us indiquem que algun dels vostres alumnes ens ha fet arribar aquest formulari, podeu consultar aquestes dades via interoperabilitat.

D'aquesta manera, mentre el programa de matrícula no pugui comprovar automàticament aquesta informació en el moment de formalitzar la matrícula, des de les secretaries podreu validar o renovar la vigència, si s'escau, dels títols de FN dels estudiants de Catalunya, sense necessitat que demaneu als estudiants que us aportin la documentació. També podreu comprovar, si és necessari, el nombre de fills que consten al títol de FN.

És molt important que **guardeu a l'expedient de l'estudiant (virtual o físic) els Pdfs que genereu quan feu la consulta**, per tal que quedi constància que la informació que consti a UXXI-AC està validada via EACAT a la data que consta al document.

Us recordem que aquesta consulta no retorna dades d'estudiants de fora de Catalunya amb títols de FN expedits fora de Catalunya. Per aquest casos, sí haureu de demanar la documentació a l'estudiant, si s'escau.

Us recordem que a l'intranet teniu el <u>document amb els criteris que heu de seguir a l'hora</u> <u>d'informar la documentació</u> a l'expedient UXXI-AC.

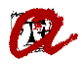

# Passos a seguir per a realitzar la consulta via EACAT

1. Accedir a la *Intranet > Gestió > Gestió de registre > Accés a EACAT* o, bé, <u>EACAT -</u> <u>Extranet de les Administracions Catalanes</u>.

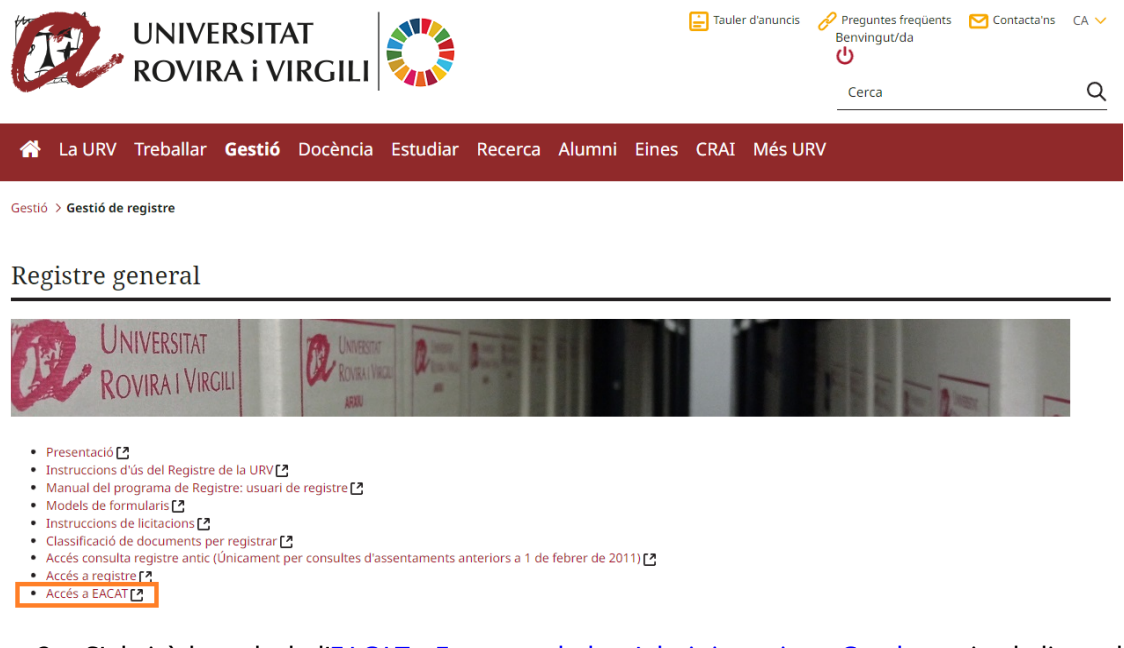

2. S'obrirà la web de l'<u>EACAT - Extranet de les Administracions Catalanes</u> i cal clicar el botó *Accedeix amb certificat*.

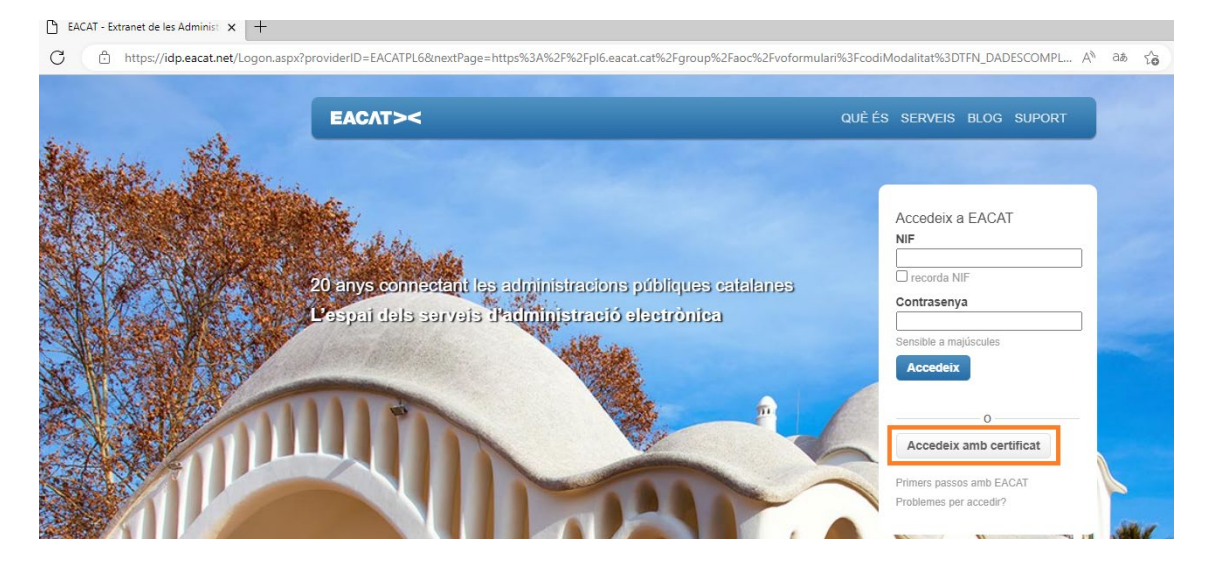

3. Clicar *Via Oberta* (a dalt a l'esquerra de la franja blava superior):

| EACAT>< INICI VIA OBERTA TRAMITS REGISTRE APLICACIONS CONFIGURACIÓ                                                                                         | Universitat Rovins i Vegit |
|----------------------------------------------------------------------------------------------------|----------------------------|
| Aplicacions i eines                                                                                                    |                            |
| Serveis que tenen com objectiu accelerar els processos de modernització de les administracions públiques catalanes en matéria d'administració electrònica. |                            |

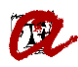

4. A l'apartat "Exploreu les dades i documents de Via Oberta", clicar **Generalitat de** Catalunya.

| ><   III > Via Oberta ~                                                                                                    | Universitat Rovire i Virgili 🗸 🗸 🔅 🕐                                    |
|----------------------------------------------------------------------------------------------------|-------------------------------------------------------------------------|
| Via Oberta us ofereix<br>Serveis de transmissió telemàtica de dades i documents procedents de les administracions i entitats públiques, possibilitant la substitució de l'aportació de<br>certificats i altres documents, per part dels interessats.<br>Què heu de tenir en compte abans de començar a sol·licitar dades?<br>Que el vostre ens tingui accés als serveis que necessiteu. Com sol·licitar-ho.<br>Que el vostre gestor us hagi donat permisos als serveis que necessiteu.<br>Tanca missatge | Consultes pendents No té consultes / lots pendents de resposta Favorits |
| Inici                                                                                                    |                                                                         |
| Exploreu les dades i documents de Via Oberta                                                                                                    |                                                                         |
| Serveis per prestador (o preferiu per procediment, temes)                                                                                                    | ·                                                                       |
| Administració General de l'Estat     Administració Local       Col·legis professionals     Generalitat de Catalunya                                                                                                    |                                                                         |
| Consulteu tot el catàleg 3                                                                                                    |                                                                         |

5. A l'apartat "Generalitat de Catalunya", clicar **Departament de Drets Socials**.

| >< 🔛 Xia Oberta 👻                                                                                                    |                                                                                                    | Universitat Rovirs i Virgia 🗸 🗸 🥸 ⊘                                                                                                    |
|----------------------------------------------------------------------------------------------------|----------------------------------------------------------------------------------------------------|----------------------------------------------------------------------------------------------------|
| Per prestador     Administració General de l'Estat                                                                                                    | Inici / Generalitat de Catalunya                                                                                                    |                                                                                                    |
| Administració Local<br>> Cołłegis professionals<br>                                                                                                    | Generalitat de Catalunya                                                                                                    |                                                                                                    |
| Agència Tributària de Catalunya<br>Agència de Gestió d'Ajuts Universitaris i de<br>Recerca (AGAUR)<br>CatSalut<br>Consorci AOC<br>Departament de Drets Socials | Agència Tributària de Catalunya<br>CatSalut<br>Departament de Drets Socials<br>Institut d'Estadística de Catalunya (IDESCAT)<br>Servei Català de Trànsit | Agència de Gestió d'Ajuts Universitaris i de Recerca (AGAUR)<br>Consorci AOC<br>Departament de Justicia<br>Saccetaria d'Inclusió Social i de Promoció de l'Autonomia Personal –<br>SISPAP<br>Servei Públic d'Ocupació de Catalunya |

6. A l'apartat "Departament de Drets Socials", clicar Títol de família nombrosa.

| > Via Oberta 👻                                                                                 | Universität Riovina i Vergili                                   | • | ٥     | 0       |
|------------------------------------------------------------------------------------------------|-----------------------------------------------------------------|---|-------|---------|
| <ul> <li>Per prestador</li> <li>&gt; Administració General de l'Estat</li> </ul>               | Inici / Generalitat de Catalunya / Departament de Drets Socials |   |       |         |
| Administració Local Collegis professionals Generalitat de Catalunya                            | Departament de Drets Socials                                    |   |       |         |
| Agència Trib <mark>ut</mark> ària de Catalunya<br>Agència de Gestió d'Aiuts Universitaris i de | Serveis existents Títol de familia nombrosa                     | 3 | serve | is<br>Þ |
| Recerca (AGAUR)                                                                                | Modalitats Títol de família monoparental                        |   |       |         |
| Departament de Drets Socials<br>Departament de Justicia                                        | Renda Garantida de la Ciutadania<br>Modalitats                  |   |       | F.      |

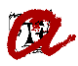

 A l'apartat "Títol de família nombrosa", veureu les consultes que es poden executar. Per a la informació que nosaltres necessitem, només hem d'utilitzar les consultes Dades completes d'un TFN i Vigència d'un TFN.

| Inici / Generalitat de Catalunya / Departam                                                                                                    | ent de Drets Socials / Títol de família nombrosa                                                                                                    |                                                                                                    |
|----------------------------------------------------------------------------------------------------|----------------------------------------------------------------------------------------------------|----------------------------------------------------------------------------------------------------|
| Títol de família nombr                                                                                                    | rosa                                                                                                    |                                                                                                    |
| Modalitats de consulta:                                                                                                    |                                                                                                    | 5 modalitats                                                                                                    |
| Dades completes d'un TFN<br>Departament de Drets Socials                                                                                                    |                                                                                                    | *                                                                                                    |
| Dades completes d'un TFN i nombre de<br>Departament de Drets Socials                                                                                                    | e discapacitats                                                                                                    | ×                                                                                                    |
| Dades completes d'un TFN per LOT<br>Departament de Drets Socials                                                                                                    |                                                                                                    | *                                                                                                    |
| Dades completes d'un TFN i nombre de<br>Departament de Drets Socials                                                                                                    | e discapacitats per LOT                                                                                                    | ×                                                                                                    |
| Vigència d'un TFN<br>Departament de Drets Socials                                                                                                    |                                                                                                    | *                                                                                                    |
|                                                                                                    |                                                                                                    |                                                                                                    |
| es com visualitzareu la pa                                                                                                    | antalla d'inici, tindreu a la part dreta les cor                                                                                                    | nsultes com a <i>Fav</i>                                                                                                    |
| es com visualitzareu la pa<br>Via Oberta us ofereix                                                                                                    | antalla d'inici, tindreu a la part dreta les cor<br>×                                                                                                    | nsultes com a Fav                                                                                                    |
| es com visualitzareu la pa<br>Via Oberta us ofereix<br>Seves de transmissi telemática de dades i documento proc<br>centítas i láves documents, per part dels interesants                                                                                                    | antalla d'inici, tindreu a la part dreta les cor<br>edents de les administracions i entrats publiques, possibilitant la substitució de l'aportació de<br>Not<br>resp                                                                                                    | nsultes com a Fav                                                                                                    |
| es com visualitzareu la pa<br>Via Oberta us ofereix<br>Serveis de transmissió telemàtica de dades i documents proc<br>certificats i altres documents, per part dels interessats.<br>Què heu de tenir en compte abans de                                                                                                    | antalla d'inici, tindreu a la part dreta les con<br>edents de les administracions i entrats publiques, possibilitant la substitució de l'aportació de<br>de començar a sol·licitar dades?                                                                                                    | nsultes com a Fav                                                                                                    |
| ES COM VISUAIItZAREU la pa<br>Via Oberta us ofereix<br>Serve de transmisto inferientia de dades i documents proc<br>certificats i altres documents, per part dels interessats.<br>Què heu de tenir en compte abanes do<br>Que el temponabile d'Intereparabilitat de l'ens un hagi els p<br>Que el temponabile d'Intereparabilitat de l'ens un hagi els p                                                                                                    | eferts de les administracions i entitats publiques, possibilitant la substitució de l'aportació de<br>de començar a sol·licitar dades?                                                                                                    | nsultes com a Fav                                                                                                    |
| es com visualitzareu la pa<br>Via Oberta us ofereix<br>Servia de transmisio telentica de dade si documents proc<br>certificas i alves documents, per part del interesata.<br>Què leu de tenir en compte abans de<br>Que el vostre organisme hagi solicitat l'accés als serves qu<br>Que el vostre organisme hagi solicitat l'accés als serves qu<br>Que el vostre organisme hagi solicitat l'accés als serves qu<br>Que el vostre organisme hagi solicitat l'accés als serves qu<br>Que el vostre organisme hagi solicitat l'accés als serves qu<br>Que el vostre organisme hagi solicitat l'accés als serves que                                                                                                    | antalla d'inici, tindreu a la part dreta les cor<br>dederts de les administracions i entitas publiques, possibilitant la substitució de l'aportació de<br>de començar a sol·licitar dades?<br>en ecessitou.<br>entros nesesants per for les consultes.<br>racedrir a les dades de Via Obera.                                                                                                    | nsultes com a Fav                                                                                                    |
| es com visualitzareu la pa<br>Via Oberta us ofereix<br>Servis de transmissi televitato de dades i documents proc<br>certificat i altres documents, per part del interesant.<br>Què heu de tenir en compte abans d<br>Que el vostre organisme hagi solicitat l'accés als serves qu<br>Que el responsable d'interroprabilitat de l'ens us hagi els p<br>Si encara no sou usuaris del servei, consulteu el <u>para a para per</u>                                                                                                    | antalla d'inici, tindreu a la part dreta les cor<br>detrets de les administracions i entras publiques, possibilitant la subsetució de l'aportació de<br>de començar a sol·licitar dades?<br>en eccession:<br>entras necession:<br>entras i dades de Via Oberg.<br>Trace reformante                                                                                                    | nsultes com a Fav<br>suites pendents<br>de consultes / lots pendents de<br>sosta<br>orits<br>les completes d'un TFN<br>de fenda nombros |
| es com visualitzareu la pa<br>Via Oberta us ofereix<br>Serveis de transmisé telenática de dades i documents proc<br>confidies i aliva documents, per para de la interesata.<br>Què el vostre organisme hag solicitat l'accès als serves qu<br>Que el vostre organisme hag solicitat l'accès als serves qu<br>Que el vostre organisme hag solicitat l'accès als serves qu<br>Que el vostre organisme hag solicitat l'accès als serves qu<br>Que el vostre organisme hag solicitat l'accès als serves qu<br>Que el vostre organisme hag solicitat l'accès als serves qu<br>Que el responsable d'herenpenabilitat de l'ens us hage de p<br>Si encara no sou usuaris del servei, consultra el <u>pas a pas per</u><br>Intel | antalla d'inici, tindreu a la part dreta les cor<br>eterts de les administrations i entrats publiques, possibilitant la substitució de l'aportatio de<br>de començar a sol·licitar dades?<br>le necessito:<br>errecentor:<br>recentor a les dades de Via Oberta                                                                                                    | nsultes pendents sultes pendents té consultes / loss pendents de sosta orits ies completes d'un TFN de fumila eorotosa                  |
| es com visualitzareu la pa<br>Via Oberta us ofereix<br>Serves de transmissi telenitar de dades i documents proc<br>certificat i das documents, per part dels interesats.<br>Què el vostre organisme hag solicitat facets als sorres qu<br>Que el responsable d'interopenabilità de l'ens un lagi els p<br>Se encara no sou usuats del servet, consultau el <u>para a sos per</u><br>Intei<br>Exploreu les dades i document                                                                                                    | antalla d'inici, tindreu a la part dreta les cor<br>edents de les administracions i entitats politiques, possibilitant la substatució de l'aportació de<br>de començar a sol·licitar dades?<br>en encesstes:<br>en encesstes:<br>encesstes:<br>trace artisarge<br>trace artisarge                                                   | nsultes com a Fav                                                                                                    |
| es com visualitzareu la pa<br>Via Oberta us ofereix<br>Serves de transmiso televitato de aldes i documente proc<br>certificas i alves documente, par par dels interesatas.<br>Què heu de tenir en compte abans a<br>Que el vostre organisme hagi solicitat faccta als serves qu<br>Que el vostre organisme hagi solicitat faccta als serves qu<br>Que el vostre organisme hagi solicitat faccta als serves qu<br>Que el responsable d'herresponsabilitat de l'ens us hagi als p<br>Si encara no sou usuaris del servet, consultru el paza nos per<br>Inci<br>Exploreu les dades i documente,<br>Servets per prestador (o preferiu per procediment, fu<br>Administratol General de Pistat                                | antalla d'inici, tindreu a la part dreta les cor<br>deters de les administracions i entras pobliques, possibilitant la substitució de l'aportació de<br>de començar a sol·licitar dades?<br>en ecessitu:<br>en ecessitu:<br>en | nsultes com a Fav                                                                                                    |

- 8. Executar la consulta. A l'hora d'executar la consulta, cal tenir clar quina consulta és la més adequada:
  - a. Si fem la consulta per <u>Dades completes d'un TFN</u> obtindrem 1) el número del títol, 2) el nombre de fills, 3) la categoria, 4) l'estat, 5) la data d'inici de vigència i 6) la data de caducitat. Aquesta és la consulta que ens servirà per la majoria de casos en què la data d'inici de l'activitat acadèmica està compresa entre la data d'inici de vigència i la data de caducitat.
  - b. Si fem la consulta <u>Vigència d'un TFN</u> obtindrem si estava vigent a una data concreta. Això ens servirà si la data en què ha d'estar vigent el TFN (a l'hora d'aplicar el descompte a una matrícula o moviment) no està compresa entre la data d'inici de vigència i la data de caducitat del TFN.

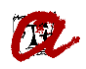

Segons quina consulta realitzem, cal seguir diferents passos:

## A) CONSULTA PER DADES COMPLETES D'UN TFN

Tal com acabem d'indicar, obtindrem 1) el número del títol, 2) el nombre de fills, 3) la categoria, 4) l'estat, 5) la data d'inici de vigència i 6) la data de caducitat. Aquesta és la consulta que ens servirà per la majoria de casos en què la data d'inici de l'activitat acadèmica està compresa entre la data d'inici de vigència i la data de caducitat.

Es pot cercar segons dos criteris:

- *I)* **Document identificador**. En aquest cas cal:
  - 1. Emplenar:

<u>Número d'expedient</u>: URV\_curs acadèmic\_identificador ex. *URV\_2324\_12345678A* <u>Tipus de documentació</u>: seleccionar NIF, NIE o Passaport

Documentació: posar l'identificador amb tots els dígits i lletres i SENSE espais

| ><   🏭 > Via Oberta 👻                                                                                              |                                                                                                    | Universitat Kovira i Vogili 🗸 🔶 🧿                                                                                                    |
|----------------------------------------------------------------------------------------------------|----------------------------------------------------------------------------------------------------|----------------------------------------------------------------------------------------------------|
| ▶ Per prestador                                                                                                    | Inici / Favorit - Dades completes d'un TFN                                                                                                    |                                                                                                    |
| <ul> <li>Per procediment</li> <li>Per etiquetes</li> <li>☆ Favorits</li> <li>Datas consultates thin TEN</li> </ul> | Dades completes d'un TFN<br>Departament de Dres Socials                                                                                                    | *                                                                                                    |
| Vigència d'un TFN                                                                                                  | Paràmetres d                                                                                                    | le la sollicitud                                                                                                    |
|                                                                                                    | Criteri de cerca<br>Ocument identificador Ocedes personais                                                                                                    | Finalitat<br>Inscripció i matricula a ensenyamente i activitate                                                                                                    |
|                                                                                                    | Número d'expedient<br>URV_2324_12345878A                                                                                                    |                                                                                                    |
|                                                                                                    | Tipus de documentació                                                                                                    | Documentació<br>12345678A                                                                                                    |
|                                                                                                    | ADVERTINEDIT: Per a la consulta d'aquesta informació confidencial l'usuali ha diesar degutament autoritari ( és respo<br>sevel functors: Clypicació Microlica guardari, per l'es conreptinente autoritaria ( es della persone que hi e | nación de la seva utilizació únicament en el marc de l'activitat laboral i en la esticta forma que augavi el compliment de les<br>casibilin i de les comune el estades. |
|                                                                                                    | fires                                                                                                    | A [AOC] Intervenció programada ×                                                                                                    |

2. Clicar el botó **Envia**.

Una vegada obtenim resposta de la sol·licitud, clicar **Versió imprimible** per obrir el document en format Pdf i/o poder-lo imprimir o guardar.

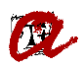

 $\star$ 

## Dades completes d'un TFN

Departament de Drets Socials

|                             |                        |                           |            | Versió imprimible  |
|-----------------------------|------------------------|---------------------------|------------|--------------------|
|                             | Re                     | esposta de la sol·licitud |            |                    |
| Títol de família nombrosa - | dades completes        |                           |            |                    |
| Número títol                | 43 '                   | Nom                       |            |                    |
| Primer cognom               |                        | Segon Cognom              |            |                    |
| Número fills                | 2                      | Categoria                 | G          |                    |
| Estat                       | Vigent                 | Tipus via                 | Carrer     |                    |
| Nom via                     |                        | Bloc                      | -          |                    |
| Número                      | 18                     | Pis                       | -          |                    |
| Escala                      | -                      | Porta                     | -          |                    |
| Codi postal                 | 43580                  | Localitat                 | Deltebre   |                    |
| Província                   | Tarragona              | Data caducitat            | 28/06/2025 |                    |
| Tipus                       | Fill/a                 |                           |            |                    |
|                             |                        | Dades solicitades         |            |                    |
|                             |                        |                           |            |                    |
| Criteri de cerca            | Document identificador | Tipus de documentació     | NIF        |                    |
| Documentació                |                        |                           |            |                    |
|                             |                        |                           |            | Versió imprimible  |
| Nova sol·licitud            |                        |                           |            | Altres sollicituds |

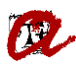

Generalitat de Catalunya Departament de Treball, Afers Socials i Famílies UNIVERSITAT ROVIRA I VIRGILI Servei de Gestió Acadèmica

Document sol·licitat per

Universitat Rovira i Virgili 05/02/2024 - 13:26

# Títol de família nombrosa

## Dades de la consulta

| Consulta           | Dades completes |
|--------------------|-----------------|
| Tipus documentació | NIF             |
| Documentació       |                 |

## Resposta de la consulta

| Número de titol         | 43( 2017   |
|-------------------------|------------|
| Nom                     |            |
| Primer cognom           |            |
| Segon cognom            |            |
| Número fills            | 2          |
| Categoria               | G          |
| Estat                   | Vigent     |
| Tipus via               | Carrer     |
| Nom via                 |            |
| Número                  | 18         |
| Codī postal             | 43580      |
| Localitat               | Deltebre   |
| Provincia               | Tarragona  |
| Data inici vigència     | 29/06/2023 |
| Data caducitat          | 28/06/2025 |
| Tipus                   | Fill/a     |
| Nom cotitular           |            |
| Primer cognom cotitular |            |
| Segon cognom cotitular  |            |

Si no obtenim resposta de la sol·licitud, podem intentar fer la cerca per *Dades personals*.

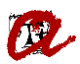

| Inici / Generalitat de Catalunya / Departament de Drets Socials / Títol de família nombrosa / Dades completes d'un TFN |                                           |                          |     |                    |
|----------------------------------------------------------------------------------------------------|-------------------------------------------|--------------------------|-----|--------------------|
| Dades completes<br>Departament de Drets Socials                                                                        | d'un TFN                                  |                          |     | *                  |
|                                                                                                    | Re                                        | sposta de la sol·licitud |     |                    |
| Títol de família nombrosa -                                                                                            | dades completes                           |                          |     |                    |
| Resultat                                                                                                    | No es troba el títol amb les dades especi | ficades                  |     |                    |
|                                                                                                    |                                           | Dades sollicitades       |     |                    |
| Criteri de cerca<br>Documentació                                                                                       | Document identificador                    | Tipus de documentació    | NIF |                    |
|                                                                                                    |                                           |                          |     |                    |
| Nova sol·licitud                                                                                                    |                                           |                          |     | Altres sollicituds |

## *II) Dades personals*. En aquest cas cal:

1. Emplenar:

<u>Número d'expedient</u>: URV\_curs acadèmic\_identificador ex. URV\_2324\_12345678A <u>Primer cognom</u>

*Data naixement*: amb el format DDMMAAAA

2. Clicar el botó **Envia**.

| >< 🛛 🏭 > Via Oberta 👻                                                                                 |                                                                                                   |                                                                                                    |                                                                                                    | Universitat Rovira i Virgili                       |
|----------------------------------------------------------------------------------------------------|---------------------------------------------------------------------------------------------------|----------------------------------------------------------------------------------------------------|----------------------------------------------------------------------------------------------------|----------------------------------------------------|
| <ul> <li>Per prestador</li> <li>Per procediment</li> <li>Per elquetes</li> <li>rk Favorits</li> </ul> | Inici / Favorit - Dades completes d'un TFN Dades completes d'un T Departament de Drets Socials    | ŦFN                                                                                                    |                                                                                                    | *                                                  |
| Dades completes d'un TFN<br>Vigència d'un TFN                                                         |                                                                                                   | Paràmetres                                                                                                    | de la sol·licitud                                                                                                    |                                                    |
|                                                                                                    | Criteri de cerca                                                                                  | Dades personals                                                                                                    | Finalitat<br>Inscripció i matrícula a ensenyaments i activitats                                                                  | ~                                                  |
|                                                                                                    | Número d'expedient<br>URV_2324_12345678A                                                          |                                                                                                    |                                                                                                    |                                                    |
|                                                                                                    | Primer cognom<br>FERRER                                                                           | ×                                                                                                    | Data naixement (DDMM444)<br>15102000                                                                                             | ×                                                  |
|                                                                                                    | ADVERTIMENT: Per a la consulta d'aquesta info<br>seves funcions. L'aplicació informàtica guardarà | rmació confidencial l'usuar ha d'estar degudament autoritzat i és resp<br>à, per a les corresponents auditories, les dades de les persones que hi | consable de la seva utilizació únicament en el marc de l'activitat laboral i en la<br>accedeixín i de les consultes effectuades. | a estricta forma que exigeixi el compliment de les |
|                                                                                                    | Envia                                                                                             |                                                                                                    |                                                                                                    | A [AOC] Intervenció programada                     |

Una vegada obtenim resposta de la sol·licitud, clicar **Versió imprimible** per obrir el document en format Pdf i/o poder-lo imprimir o guardar.

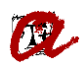

 $\star$ 

Inici / Favorit - Dades completes d'un TFN

### Dades completes d'un TFN Departament de Drets Socials

|                           |                   |                            | Versió imprimit   | ble |
|---------------------------|-------------------|----------------------------|-------------------|-----|
|                           |                   | Resposta de la sol·licitud |                   |     |
| Títol de família nombrosa | - dades completes |                            |                   |     |
| Número títol              | 43 2011           | Nom                        | MIGUEL ANGEL      |     |
| Primer cognom             |                   | Segon Cognom               |                   |     |
| Número fills              | з                 | Categoria                  | G                 |     |
| Estat                     | Vigent            | Tipus via                  | Carrer            |     |
| Nom via                   |                   | Bloc                       | -                 |     |
| Número                    | 40                | Pis                        | -                 |     |
| Escala                    | -                 | Porta                      | -                 |     |
| Codi postal               | 43812             | Localitat                  | Montferri         |     |
| Província                 | Tarragona         | Data caducitat             | 25/01/2026        |     |
| Tipus                     | Fill/a            |                            |                   |     |
|                           |                   | Dades sollicitades         |                   |     |
| Criteri de cerca          | Dades personals   | Primer cognom              |                   |     |
| Data naixement            | 26012005          |                            |                   |     |
|                           |                   |                            |                   |     |
|                           |                   |                            | Versió imprimit   | ole |
| Nova sol·licitud          |                   |                            | Altres sofficitud | ds  |

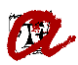

Generalitat de Catalunya Departament de Treball, Afers Socials i Famílies

## UNIVERSITAT ROVIRA I VIRGILI Servei de Gestió Acadèmica

Document sol·licitat per

Universitat Rovira i Virgili 06/02/2024 - 08:31

## Títol de família nombrosa

## Dades de la consulta

| Consulta      | Dades completes |
|---------------|-----------------|
| Primer cognom |                 |
| Segon cognom  |                 |

## Resposta de la consulta

| neoposta de la consulta |            |
|-------------------------|------------|
| Número de títol         | 430 2011   |
| Nom                     |            |
| Primer cognom           |            |
| Segon cognom            |            |
| Número fills            | 3          |
| Categoria               | G          |
| Estat                   | Vigent     |
| Tipus via               | Carrer     |
| Nom via                 |            |
| Número                  | 40         |
| Codi postal             | 43812      |
| Localitat               | Montferri  |
| Provincia               | Tarragona  |
| Data inici vigència     | 23/11/2011 |
| Data caducitat          | 25/01/2026 |
| Tipus                   | Fill/a     |

Si utilitzant les dues opcions de cerca no obtenim resposta de la sol·licitud, caldrà demanar el *títol de família nombrosa* a l'estudiant.

| Dades complete<br>Departament de Drets Socials | es d'un TFN                            |                            |        | *                  |
|------------------------------------------------|----------------------------------------|----------------------------|--------|--------------------|
|                                                | I                                      | Resposta de la sol·licitud |        |                    |
| Títol de família nombros                       | a - dades completes                    |                            |        |                    |
| Resultat                                       | No es troba el títol amb les dades esp | ecificades                 |        |                    |
|                                                |                                        | Dades sollicitades         |        |                    |
| Criteri de cerca                               | Dades personals                        | Primer cognom              | FERRER |                    |
| Data naixement                                 | 28021980                               |                            |        |                    |
|                                                |                                        |                            |        |                    |
| Nova sol·licitud                               |                                        |                            |        | Altres sollicituds |

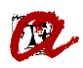

## <u>B) CONSULTA PER VIGÈNCIA D'UN TFN</u>

Si fem aquesta consulta obtindrem si el TFN estava vigent a una data concreta. Això ens servirà si la data en què ha d'estar vigent el TFN (a l'hora d'aplicar el descompte a una matrícula o moviment) no està compresa entre la data d'inici de vigència i de caducitat del TFN.

Es pot cercar segons dos criteris:

- I) Document identificador. En aquest cas cal:
  - Emplenar: <u>Número títol:</u> posar tots els dígits del número (12). <u>Data comprovació:</u> posar la data en la qual havia d'estar vigent el TFN. Per exemple, la data d'inici de l'activitat acadèmica. <u>Categoria:</u> no cal perquè és un camp opcional. <u>Número d'expedient</u>: URV\_curs acadèmic\_identificador ex. URV\_2324\_12345678A <u>Tipus de documentació</u>: seleccionar NIF, NIE o Passaport <u>Documentació</u>: posar l'identificador amb tots els dígits i lletres i SENSE espais
  - 2. Clicar el botó *Envia*.

| Favorit - Vigència d'un TFN                                                                                                    |                                                                                                    |
|----------------------------------------------------------------------------------------------------|----------------------------------------------------------------------------------------------------|
| Vigència d'un TFN<br>Departament de Orett Socials                                                                                                    | *                                                                                                    |
| Parametres                                                                                                    | de la sofficitud                                                                                                    |
| Criteri de cerca           O Document identificador         Dades personais                                                                                                    | Número títol<br>43000002022 X                                                                                                    |
| Data comprovació (COMMANA)<br>25002023 X                                                                                                    | Categoria (updieno)                                                                                                    |
| Finalitat<br>Inscripció i matrícula a ensenyaments i activitats                                                                                                    | Número d'expedient<br>URV_23-24_12345678A                                                                                                   |
| Tipus de documentació<br>NEF Y                                                                                                    | Documentató<br>12345078A X                                                                                                    |
| ADVERTIMENT. Per a la consulta d'aquesta informació confidencial l'usuari ha d'estar degudament autoritati i és responsable de la se informàtica guardará per a les conresponents auditories, les dades de les persones que hi accedebini de les consultes efectuades. | a utilizzató únicament en el marc de l'activitat laboral i en la estricta forma que exigeixi el compliment de las seves fundons. L'aplicadó |
| Envia                                                                                                    |                                                                                                    |

Una vegada obtenim resposta de la sol·licitud, clicar **Versió imprimible** per obrir el document en format Pdf i/o poder-lo imprimir o guardar.

En aquest cas, l'indicador de vigència ens indica que SÍ està vigent a la data de comprovació.

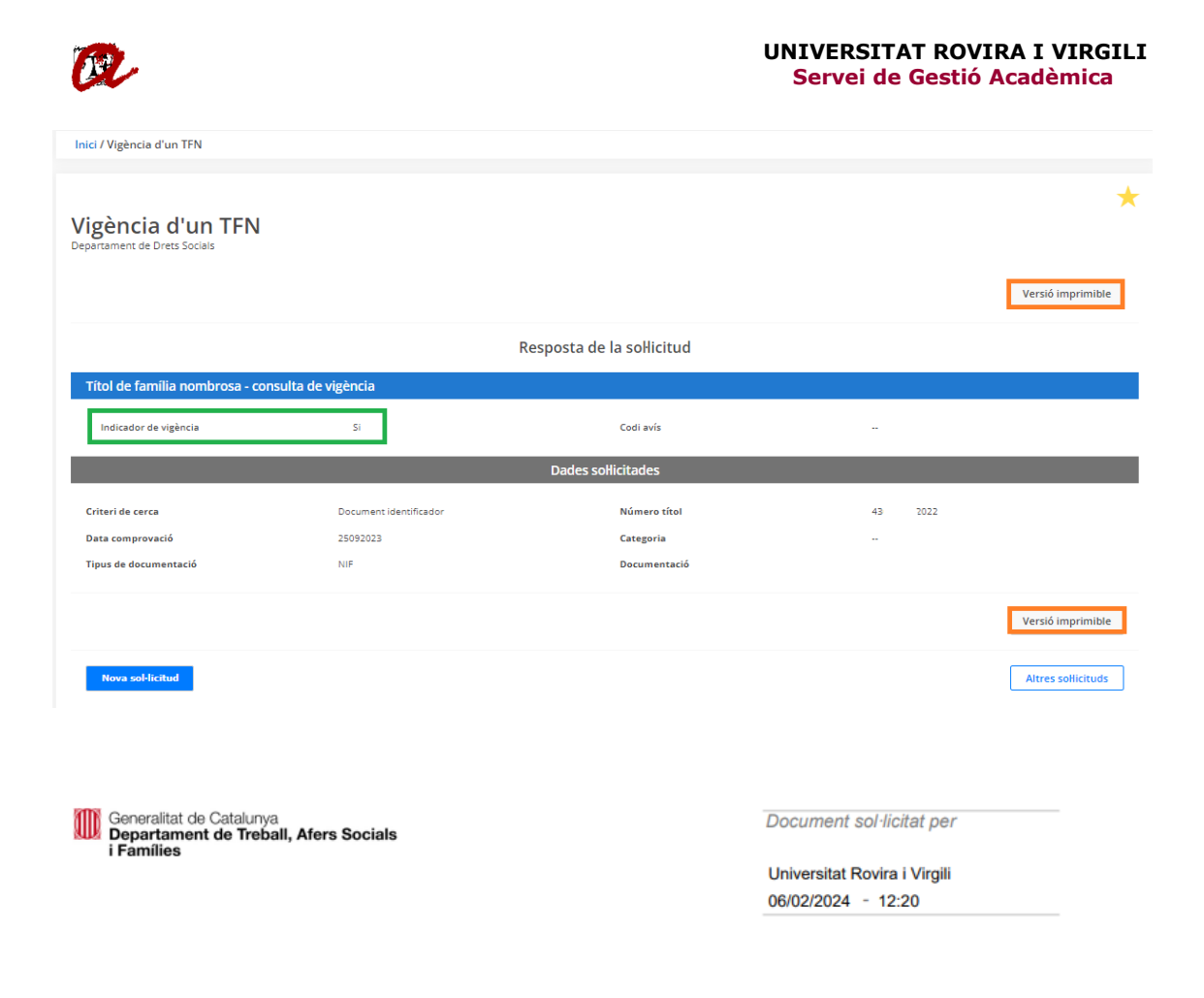

# Títol de família nombrosa

#### Dades de la consulta

| Consulta           | Consulta de vigència |
|--------------------|----------------------|
| Tipus documentació | NIF                  |
| Documentació       |                      |
| Número títol       | 43                   |
| Data               | 25092023             |
|                    |                      |

#### Resposta de la consulta

| Indicador vigència | Si |
|--------------------|----|
| Codi avís          |    |

Aquest és un document electrònic original generat el 06/02/2024 a les 12:20 mitjançant el sistema Via Oberta del Consorci AOC per a l'organisme Universitat Rovira i Virgili, sota petició de l'usuari identificat amb el NIF 39731756S per tal de ser incorporat en l'expedient URV202324 amb la finalitat codificada com a PREINSCRIP. El Consorci AOC ha guardat traça de tota aquesta informació que pot ser consultada en qualsevol moment tant per part de l'organisme emissor de la informació com per l'organisme requeridor de la mateixa.

Aquest document electrònic original està composat per un document XML sense signar per part de l'emissor, generat electrònicament, i que conté les dades consultades i un document PDF que és la seva representació gràfica. La seguretat tècnica que ofereix el servei Via Oberta garanteix que la consulta s'ha dut a terme amb totes les garanties exigibles però cal tenir en compte que la resposta que ha proporcionat l'emissor en el document XML no ha estat signada. Les dades de l'XML es poden extreure amb qualsevol visor d'aquest format. Pel que fa al document PDF generat a partir de la resposta no signada, la seva autenticitat i integritat està assegurada per una signatura electrònica a nom del Consorci AOC. La seva impressió no manté cap d'aquestes garanties i, per tant, per fer-ne una còpia autèntica caldrà seguir les indicacions de la normativa aplicable.

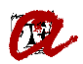

En aquest cas l'indicador de vigència ens indica que NO està vigent a la data de comprovació.

| Vigència d'un TFN                                              |                                  |                        |                              |                     |
|----------------------------------------------------------------|----------------------------------|------------------------|------------------------------|---------------------|
| <b>Vigència d'un TFN</b><br>Departament de Drets Socials       |                                  |                        |                              | ★ Versió imprimible |
|                                                                | Resp                             | osta de la sol·licitud |                              |                     |
| Títol de família nombrosa - cons                               | ulta de vigència                 |                        |                              |                     |
| Indicador de vigència                                          | NO_VIGENT                        | Codi avís              |                              |                     |
|                                                                |                                  | Dades sollicitades     |                              |                     |
| Criteri de cerca                                               | Document identificador           | Número títol           | 43 2022                      |                     |
| Data comprovació                                               | 25092025                         | Categoria              | -                            |                     |
| Tipus de documentació                                          | Selecciona tipus de documentació | Documentació           |                              |                     |
|                                                                |                                  |                        |                              | Versió imprimible   |
| Nova sol·licitud                                               |                                  |                        |                              | Altres sollicituds  |
| Generalitat de Catalunya<br>Departament de Treba<br>i Famílies | ll, Afers Socials                |                        | Document sol·licitat per     |                     |
|                                                                |                                  |                        | Universitat Rovira i Virgili |                     |
|                                                                |                                  |                        | 06/02/2024 - 12:22           |                     |

# Títol de família nombrosa

| Dades de la consulta |                      |
|----------------------|----------------------|
| Consulta             | Consulta de vigència |
| Tipus documentació   | NIF                  |
| Documentació         |                      |
| Número títol         | 43 .2022             |
| Data                 | 25092025             |
|                      |                      |

#### Resposta de la consulta

| Indicador vigència | NO_VIGENT |
|--------------------|-----------|
| Codi avís          |           |

Aquest és un document electrònic original generat el 06/02/2024 a les 12:22 mitjançant el sistema Via Oberta del Consorci AOC per a l'organisme Universitat Rovira i Virgili, sota petició de l'usuari identificat amb el NIF 39731756S per tal de ser incorporat en l'expedient URV202324 amb la finalitat codificada com a PREINSCRIP. El Consorci AOC ha guardat traça de tota aquesta informació que pot ser consultada en qualsevol moment tant per part de l'organisme emissor de la informació com per l'organisme requeridor de la mateixa.

Aquest document electrònic original està composat per un document XML sense signar per part de l'emissor, generat electrònicament, i que conté les dades consultades i un document PDF que és la seva representació gràfica. La seguretat tècnica que ofereix el servei Via Oberta garanteix que la consulta s'ha dut a terme amb totes les garanties exigibles però cal tenir en compte que la resposta que ha proporcionat l'emissor en el document XML no ha estat signada. Les dades de l'XML es poden extreure amb qualsevol visor d'aquest format. Pel que fa al document PDF generat a partir de la resposta no signada, la seva autenticitat i integritat està assegurada per una signatura electrònica a nom del Consorci AOC. La seva impressió no manté cap d'aquestes garanties i, per tant, per fer-ne una còpia autèntica caldrà seguir les indicacions de la normativa aplicable.

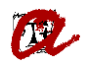

Si no obtenim resposta de la sol·licitud, podem intentar fer la cerca per Dades personals.

| Inici / Favorit - Vigència d'un TFN               |                                      |                            |                    |
|---------------------------------------------------|--------------------------------------|----------------------------|--------------------|
| Vigència d'un TFN<br>Departament de Drets Socials |                                      |                            | *                  |
|                                                   |                                      | Resposta de la sol·licitud |                    |
| Títol de família nombrosa - con                   | isulta de vigència                   |                            |                    |
| Resultat                                          | No es troba el títol amb les dades e | Ispecificades              |                    |
|                                                   |                                      | Dades sollicitades         |                    |
| Criteri de cerca                                  | Document identificador               | Número títol               |                    |
| Data comprovació                                  | 25092023                             | Categoria                  |                    |
| Tipus de documentació                             | NIF                                  | Documentació               |                    |
|                                                   |                                      |                            |                    |
| Nova sol·licitud                                  |                                      |                            | Altres sollicituds |

- II. Dades personals. En aquest cas cal:
  - 1. Emplenar:

<u>Número títol:</u> posar tots els dígits del número (12).

<u>Data comprovació</u>: posar la data del dia de la consulta o, bé, la data en la qual havia d'estar vigent. *Per exemple, la data d'inici de l'activitat acadèmica*.

*Categoria:* no cal perquè és un camp opcional.

<u>Número d'expedient</u>: URV\_curs acadèmic\_identificador ex. URV\_2324\_12345678A <u>Primer cognom</u>.

Data naixement: amb el format DDMMAAAA

2. Clicar el botó **Envia**.

| >< 🏭 > Via Oberta ~                                                                            |                                                                                                    | Universitat Rovies i Virgel 🗸 🗸 🥸 🕐                                                                                                  |
|------------------------------------------------------------------------------------------------|----------------------------------------------------------------------------------------------------|----------------------------------------------------------------------------------------------------|
| ▶ Per prestador                                                                                | Favorit - Vigència d'un TFN                                                                                                    |                                                                                                    |
| Per procediment     Per etiquetes     Are etiquetes     Arevorits     Dodes completes d'un TPN | Vigència d'un TFN<br>Deparament de Orea Socias                                                                                                    | *                                                                                                    |
| Vigència d'un TFN                                                                              | Paràmetres                                                                                                    | i de la sol·licitud                                                                                                    |
|                                                                                                | Criteri de cerca<br>O Document identificador  (®) Dades personais                                                                                                    | Número titol<br>40000002022 X                                                                                                    |
|                                                                                                | Data comprovadá Jooniusus<br>25060023 X                                                                                                    | Categoria lipcional                                                                                                    |
|                                                                                                | Prolitat<br>Inscripci i maticula a ensergamenta i activitata 🗸 🗸                                                                                                    | Número Giopadant<br>URV_23-24_1224078A X                                                                                             |
|                                                                                                | Primer cognom<br>FERRER X                                                                                                    | Data nalisament (CONNAN)<br>De022004 X                                                                                               |
|                                                                                                | ADVETMENT: For a scenaria disputes informado confidencial lusuar ha d'estar degudament autoritast: las responsables de la se<br>informácia guardará, par a les corresponents autómics: las deles de las persones que h'acadevini i de las consulter efectuades. | era ustraad ûntamert en el mert de fachstat laboral i en la estrica forma que exgesi el compliment de las sever funcions. L'apricado |
|                                                                                                | En.                                                                                                    |                                                                                                    |

Una vegada obtenim resposta de la sol·licitud, clicar *Versió imprimible* per obrir el document en format Pdf i/o poder-lo imprimir o guardar.

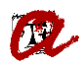

En aquest cas, l'indicador de vigència ens indica que SÍ està vigent a la data de comprovació.

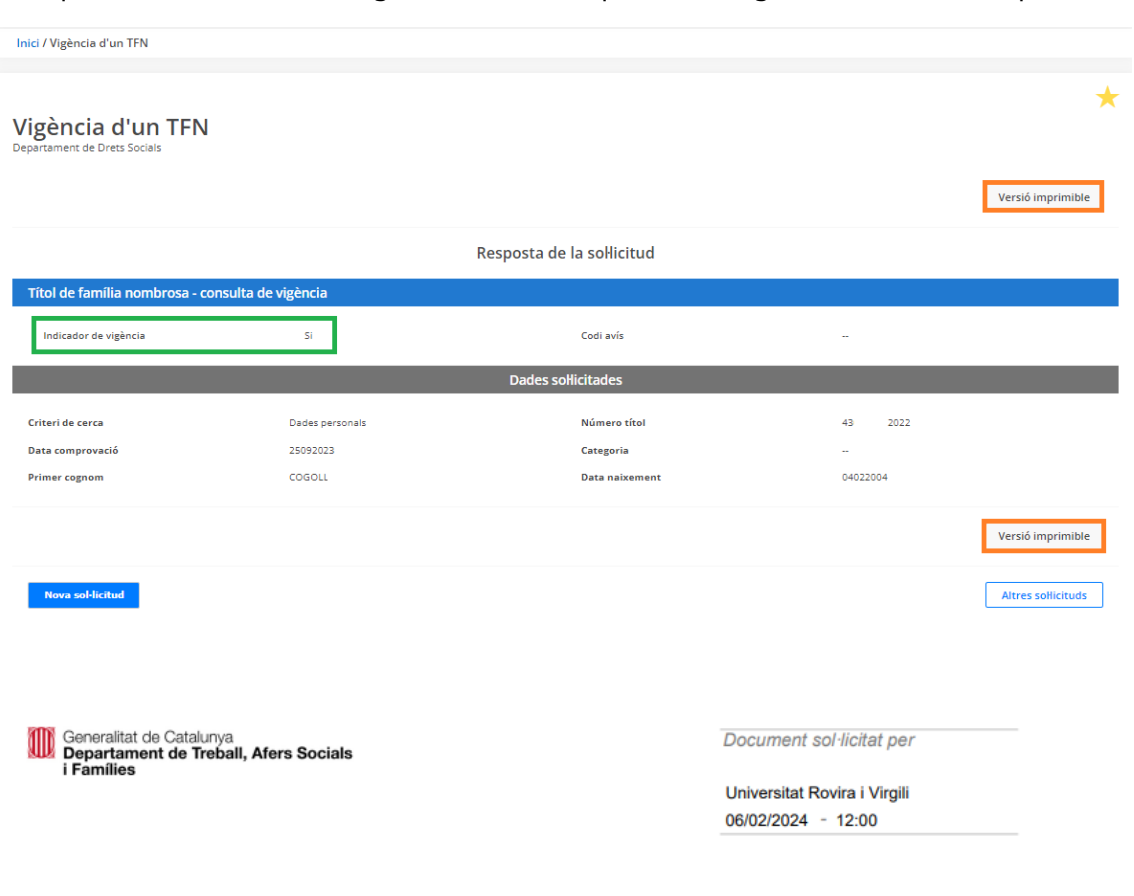

## Títol de família nombrosa

| Consulta       | Consulta de vigência |
|----------------|----------------------|
| Primer cognom  | COGOLL               |
| Data naixement | 04022004             |
| Número títol   | 43 .2022             |
| Data           | 25092023             |

Aquest és un document electrònic original generat el 06/02/2024 a les 12:00 mitjançant el sistema Via Oberta del Consorci AOC per a l'organisme Universitat Rovira i Virgili, sota petició de l'usuari identificat amb el NIF 39731756S per tal de ser incorporat en l'expedient URV202324 amb la finalitat codificada com a PREINSCRIP. El Consorci AOC ha guardat traça de tota aquesta informació que pot ser consultada en qualsevol moment tant per part de l'organisme emissor de la informació com per l'organisme requeridor de la mateixa.

Aquest document electrònic original està composat per un document XML sense signar per part de l'emissor, generat electrònicament, i que conté les dades consultades i un document PDF que és la seva representació gràfica. La seguretat tècnica que ofereix el servei Via Oberta garanteix que la consulta s'ha dut a terme amb totes les garanties exigibles però cal tenir en compte que la resposta que ha proporcionat l'emissor en el document XML no ha estat signada. Les dades de l'XML es poden extreure amb qualsevol visor d'aquest format. Pel que fa al document PDF generat a partir de la resposta no signada, la seva autenticitat i integritat està assegurada per una signatura electrònica a nom del Consorci AOC. La seva impressió no manté cap d'aquestes garanties i, per tant, per fer-ne una còpia autèntica caldrà seguir les indicacions de la normativa aplicable.

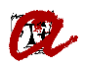

En aquest cas l'indicador de vigència ens indica que NO està vigent a la data de comprovació.

| Inici / Vigència d'un TFN                         |                 |                            |          |                    |
|---------------------------------------------------|-----------------|----------------------------|----------|--------------------|
| Vigència d'un TFN<br>Departament de Drets Socials |                 |                            |          | *                  |
|                                                   |                 |                            |          | Versió imprimible  |
|                                                   |                 | Resposta de la sol·licitud |          |                    |
| Títol de família nombrosa - consulta de vigência  |                 |                            |          |                    |
| Indicador de vigència                             | No              | Codi avís                  | -        |                    |
| Dades sol·licitades                               |                 |                            |          |                    |
| Criteri de cerca                                  | Dades personals | Número títol               | 43 2022  |                    |
| Data comprovació                                  | 04022025        | Categoria                  | **       |                    |
| Primer cognom                                     |                 | Data naixement             | 04022004 |                    |
|                                                   |                 |                            |          | Versió imprimible  |
| Nova sol·licitud                                  |                 |                            |          | Altres sollicituds |

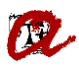

Generalitat de Catalunya Departament de Treball, Afers Socials i Famílies UNIVERSITAT ROVIRA I VIRGILI Servei de Gestió Acadèmica

Document sol·licitat per

Universitat Rovira i Virgili 06/02/2024 - 11:11

## Títol de família nombrosa

#### Dades de la consulta

| Consulta       | Consulta de vigència |  |
|----------------|----------------------|--|
| Primer cognom  | ж                    |  |
| Data naixement | 04022004             |  |
| Número títol   | 43 2022              |  |
| Data           | 04022025             |  |
|                |                      |  |

# Resposta de la consulta Indicador vigència No

Codi avís

Aquest és un document electrònic original generat el 06/02/2024 a les 11:11 mitjançant el sistema Via Oberta del Consorci AOC per a l'organisme Universitat Rovira i Virgili, sota petició de l'usuari identificat amb el NIF 397317565 per tal de ser incorporat en l'expedient URV202324 amb la finalitat codificada com a PREINSCRIP. El Consorci AOC ha guardat traça de tota aquesta informació que pot ser consultada en qualsevol moment tant per part de l'organisme emissor de la informació com per l'organisme requeridor de la mateixa.

Aquest document electrònic original està composat per un document XML sense signar per part de l'emissor, generat electrònicament, i que conté les dades consultades i un document PDF que és la seva representació gràfica. La seguretat tècnica que ofereix el servei Via Oberta garanteix que la consulta s'ha dut a terme amb totes les garanties exigibles però cal tenir en compte que la resposta que ha proporcionat l'emissor en el document XML no ha estat signada. Les dades de l'XML es poden extreure amb qualsevol visor d'aquest format. Pel que fa al document PDF generat a partir de la resposta no signada, la seva autenticitat i integritat està assegurada per una signatura electrònica a nom del Consorci AOC. La seva impressió no manté cap d'aquestes garanties i, per tant, per fer-ne una còpia autèntica caldrà seguir les indicacions de la normativa aplicable.

Si utilitzant les dues opcions de cerca no obtenim resposta de la sol·licitud, caldrà demanar el *títol de família nombrosa* o un certificat a l'estudiant per comprovar-ne la vigència en la data que ens interessa comprovar.